## **Supporting Information**

#### SOFTWARE INSTALLATION

- 1. Install the latest version of Python 2.7. https://www.python.org/downloads/
- 2. Install the following python libraries (all are available with open-source licenses):
  - a. PyQt4 for Python 2.7 https://riverbankcomputing.com/software/pyqt/download
  - b. pyqtgraph <u>http://www.pyqtgraph.org/</u>
  - c. pyserial <u>https://github.com/pyserial/pyserial</u>
- 3. Install the Arduino IDE. <u>https://www.arduino.cc/en/Main/Software</u>
- 4. Connect the Arduino to the computer.
- 5. Open the Arduino sketch located at /ArduinoDataLogger/ArduinoSketch/ArduinoSketch.ino
- 6. Go to Tools->Port and select the port that is connected to the Arduino.
- 7. Upload the sketch to the Arduino by clicking the "Upload" button in the top left corner of the Arduino IDE.
- 8. Run **ArduinoDataLogger.pyw** to start the data acquisition program. It can be started through the command line / terminal using the python command.

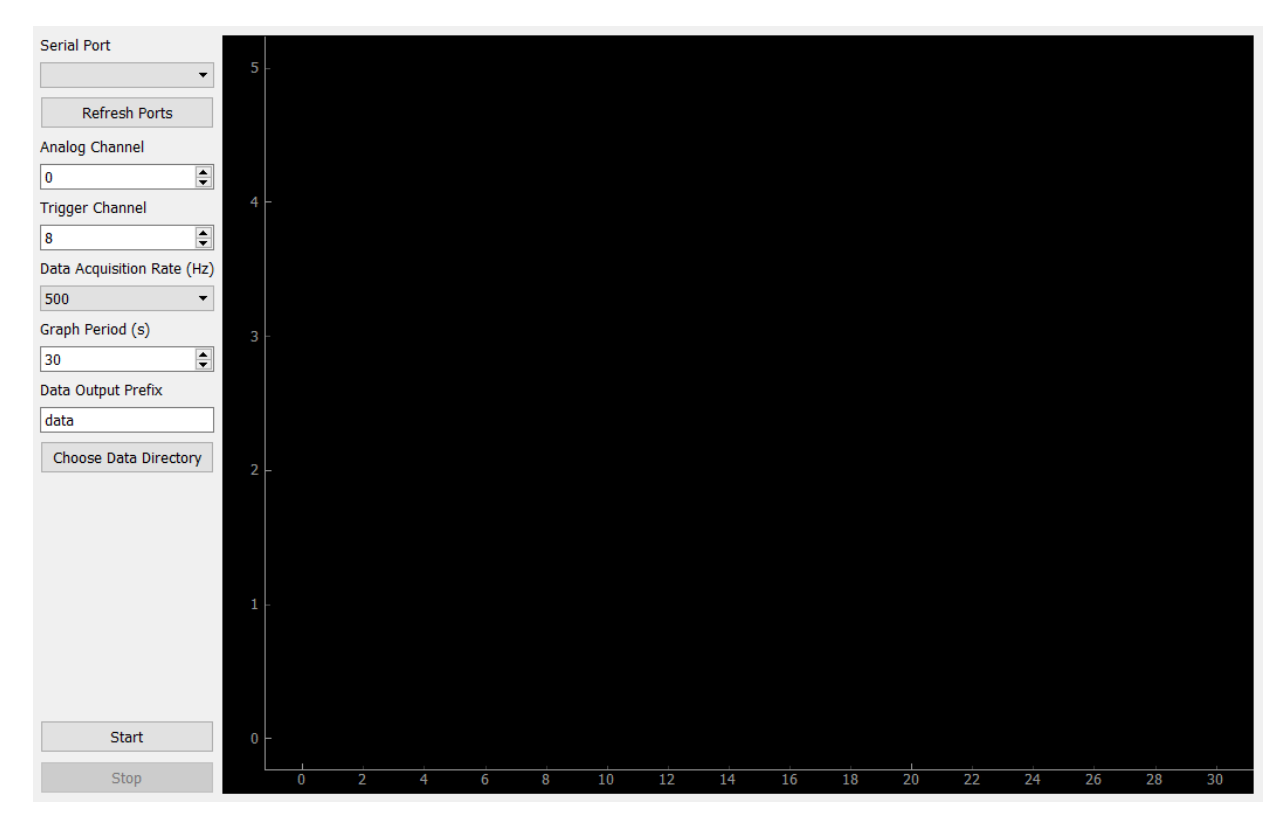

#### OPERATION

### Serial Port

This section displays a list of the usable ports on the computer. Select the port that is connected to the Arduino. This will be the same port as the one chosen in the Arduino IDE. When pressed, the "Refresh Ports" button will update the list of usable ports.

#### **Analog Channel**

The number in this box corresponds to the channel that the Arduino should read data from.

### **Trigger Channel**

The number in this box corresponds to the digital channel that will start data acquisition when it receives a 'High' (5 V) signal.

#### **Data Acquisition Rate**

This box gives a list of the rates that the Arduino can acquire data.

### **Graph Period**

This box controls the period of each sweep of the graph. At each new sweep, a new data file is created in the data directory.

*Note*: There is a maximum period associated with each data acquisition rate in order to avoid memory problems with the device based on the current software design. For longer collection times, multiple files that are created (see above) can be concatenated together.

| Refresh Rate (Hz) | Max Collection Time (sec) |
|-------------------|---------------------------|
| 10                | 2,000                     |
| 20                | 1,000                     |
| 50                | 400                       |
| 100               | 200                       |
| 200               | 100                       |
| 250               | 80                        |
| 500               | 40                        |

#### **Data Output Prefix**

Prefix of name of data files for current run. Also name of folder where the current run's data is stored. For example, prefix "Data" results in data being saved under /Data/ as "Data\_001", "Data\_002", etc.

#### **Choose Data Directory**

Choose where the folders of data are stored. By default, data is stored under /ArduinoDataLogger/data/.

#### Start

This button begins data acquisition.

### Stop

This button ends data acquisition. The program will automatically stop if closed while running.

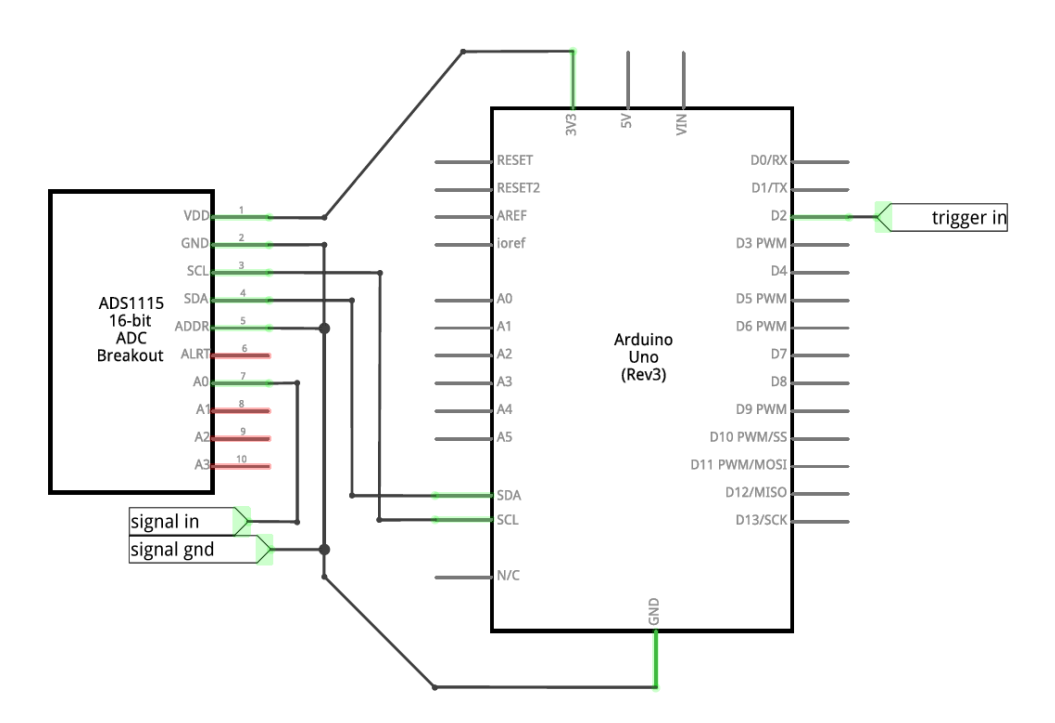

This circuit diagram was created using the online Arduino circuit program, Fritzing (<u>http://fritzing.org/home/</u>). Wires are connected only in points with the large, dark circles and are simply overlaid at other cross-sections. The 'trigger in' diagram is only needed if trigger functionality is desired (see 'Operation' section for more details) and should be wired to ground if no trigger is used.

Note 1: The ADS1115 breakout board requires soldering of header pins (for breadboard use) or wires (to directly connect to the Arduino) prior to use.

Note 2: The input voltage range when using the Arduino Uno is 0 V to 5 V, so the input signal may need additional components (voltage dividers, voltage inverters, etc.) to ensure that it falls within this range.

| Component                           | Vendor   | Part Number | Cost <sup>1</sup> |
|-------------------------------------|----------|-------------|-------------------|
| Arduino Uno Rev3 <sup>2</sup>       | Adafruit | 50          | \$24.95           |
| ADS 1115 Breakout Board             | Adafruit | 1085        | \$14.95           |
| USB Type A-to-Type B Cable          | Newark   | 96K1696     | \$1.12            |
| Jumper Wire Assortment <sup>3</sup> | Newark   | 99W1758     | \$3.29            |
| Solderless Breadboard               | Newark   | 99W1759     | \$2.51            |
|                                     |          | Total:      | \$46.82           |

#### PARTS LIST

<sup>1</sup> Costs are based on website access at Adafruit (<u>www.adafruit.com</u>) and Newark (<u>www.newark.com</u>) in March 2016.

<sup>2</sup> Price list built from official components. Arduino Uno clones with cables can typically be found on eBay for approximately \$5, bringing the total cost closer to \$20.

<sup>3</sup> Wire assortment has 65 pieces, but only 8 are required for this design, so actual cost is closer to \$0.41.

#### COMPARISON TO COMMERCIALLY AVAILABLE USB-DATA ACQUISITION DEVICES

| Feature                                         | This Report                                     | LabJack                          | NI                    | NI                    | PicoLog  | Omega                      |
|-------------------------------------------------|-------------------------------------------------|----------------------------------|-----------------------|-----------------------|----------|----------------------------|
|                                                 |                                                 | U12ª                             | USB-6000 <sup>b</sup> | USB-6003 <sup>c</sup> | 1012°    | OM-USB-1208FS <sup>e</sup> |
| Analog Inputs                                   | 4 high<br>resolution<br>and 6 low<br>resolution | 8                                | 8                     | 8                     | 12       | 8                          |
| Analog Input<br>Resolution                      | 16-bit (high)<br>and 10-bit<br>(low)            | 12-bit                           | 12-bit                | 16-bit                | 10-bit   | 12-bit                     |
| Analog Input<br>Range (V)                       | 0 to 5                                          | -10 to 10                        | -10 to 10             | -10 to 10             | 0 to 2.5 | -10 to 10                  |
| Maximum Analog<br>Input Sampling<br>Rate (kS/s) | 0.86 (high)<br>and 15 (low)                     | 8                                | 10                    | 100                   | 100      | 50                         |
| Analog Outputs                                  | 0                                               | 2                                | 0                     | 2                     | 0        | 2                          |
| Analog Output<br>Resolution                     | N/A                                             | 10-bit                           | N/A                   | 16-bit                | N/A      | 12-bit                     |
| Digital I/O Lines                               | 14                                              | 4<br>(16 more by<br>DB-25 cable) | 4                     | 13                    | 2        | 16                         |
| Counters                                        | 3                                               | 1                                | 1                     | 1                     | N/A      | 1                          |
| Counter Size                                    | 16-bit (1)<br>and 8-bit (2)                     | 32-bit                           | 32-bit                | 32-bit                | N/A      | 32-bit                     |
| Hardware Cost <sup>1</sup>                      | \$47                                            | \$139                            | \$170                 | \$520                 | \$159    | \$229                      |
| Software Cost <sup>2</sup>                      | N/A                                             | \$999 <sup>3</sup>               | \$999                 | \$999                 | N/A      | \$220                      |

<sup>a</sup> https://labjack.com/products/u12

<sup>b</sup> http://sine.ni.com/nips/cds/view/p/lang/en/nid/211872

<sup>c</sup> http://sine.ni.com/nips/cds/view/p/lang/en/nid/212385

<sup>d</sup> https://www.picotech.com/data-logger/picolog-1000-series/multi-channel-daq

<sup>e</sup> http://www.omega.com/pptst/OM-USB-1208FS-1408FS.html

<sup>1</sup> Cost for National Instruments (NI) devices includes USB-DAQ and NI Hi-Speed USB cable. Cost for reported device tabulated in Table 2.

<sup>2</sup> Software cost could be lower based on the availability of site licenses and educational discounts. Price listed is for recommended base development system listed on NI website.

<sup>3</sup> The current software used for the LabJack data acquisition set-up in teaching labs is LabView-based, so the same list price as the NI website was used.

# INSTRUMENT SEPARATION CONDITIONS FOR DATA ACQUISITION COMPARISON

# GC Separation (Figure 2A):

| Instrument:       | Shimadzu GC-8A                                                        |
|-------------------|-----------------------------------------------------------------------|
| Components:       | 9 μL air (dead-time marker)                                           |
|                   | 1 $\mu\text{L}$ of 1:1:1 mix of 1-propanol, 1-butanol, and 1-pentanol |
| Stationary Phase: | Carbowax 20M on Chromosorb W HP                                       |
| Mobile Phase:     | Helium (30 mL/min)                                                    |
| Injector: 200 °C  | Column: 130 °C                                                        |
| Detection:        | Thermal Conductivity                                                  |
| Data Acquisition: | LabJack U12 with Home-built LabView Software (10 Hz Acquisition Rate) |

# CE Separation (Figure 2B):

| Instrument:           | Agilent 7100 CE                                             |
|-----------------------|-------------------------------------------------------------|
| Components:           | 1 mg/mL each                                                |
|                       | Thiourea, Dopamine, Serine                                  |
| Capillary Dimensions: | 50 μm i.d., 360 μm o.d.                                     |
|                       | 59 cm total length, 50 cm to detection window               |
| Separation Voltage:   | 30 kV                                                       |
| Buffer:               | 10 mM borate buffer (sodium tetraborate decahydrate), pH 10 |
| Injection:            | Hydrodynamic, 25 mbar for 2.5 s                             |
| Detection:            | UV, 193 nm                                                  |
| Data Acquisition:     | Mass Hunter Instrument Software (20 Hz Acquisition Rate)    |